Para comenzar a emitir Facturas Electrónicas es necesario realizar por única vez dos breves trámites en AFIP:

### 1- Delegar el servicio de Facturación Electrónica.

### 2- Crear un Punto de Venta asociado a WebServices.

Una vez que finalices estos trámites, tu pedido quedará pendiente de validación. Se le enviará un correo cuando esté el proceso finalizado y puedas comenzar a emitir tus Comprobantes.

## Cómo delegar el servicio de Facturación Electrónica

1- Ingresá al sitio web de AFIP y donde dice Acceso con Clave Fiscal, hacé clic en el botón Ingresar. Escribí el CUIT de tu empresa y luego tu Clave Fiscal.

El único requisito es contar con Clave Fiscal nivel 3.

# MI PORTAL - CLAVE FISCAL

| Mi Deuda | <b>A</b>                      | <b>_</b>                                                  | 83                    |                 |
|----------|-------------------------------|-----------------------------------------------------------|-----------------------|-----------------|
|          | Nivel Clave Fiscal<br>Nivel 3 | <b>Riesgo SIPER</b><br>C - Riesgo Medio y Nuevas<br>Altas | Estado CUIT<br>Activo | Do<br>I<br>Tené |

### 2- Ingresá a Mis Servicios y luego al Administrador de Relaciones de Clave Fiscal.

| AFIP<br>Aceptación de Datos<br>Biométricos<br>Aceptación de Datos Biométricos                                  | AFIP<br>Aceptación de<br>Designación<br>Acepte aquí la delegaciones que<br>otras personas le hayan realizado                                            | AFIP<br>Administración de<br>Certificados Digitales<br>Administre aquí sus Certifica<br>Digitales para webservices                                                                                                    |
|----------------------------------------------------------------------------------------------------|----------------------------------------------------------------------------------------------------|----------------------------------------------------------------------------------------------------|
| AFIP<br>Administración de puntos<br>de venta y domicilios<br>Administración de puntos de<br>venta y domicilios | AFIP<br>Administrador de<br>Relaciones de Clave<br>Fiscal<br>Modificación del Perfil. Alta de<br>servicios. Incorporación y<br>Revocación de Relaciones | AFIP<br>AFIP<br>Aportes en línea<br>Consulta de la situación pers<br>en la seguridad social<br>(previsional, obra social, ries<br>del trabajo) respecto al desti<br>los aportes y las contribucio<br>sobre el salario |

3- Hacé clic en Nueva Relación.

### Administrador de Relaciones

|                                                         | Servicio                                  | Administrador                                             | de Relaciones                                                                                                    |                                                                                                 |                                        |
|---------------------------------------------------------|-------------------------------------------|-----------------------------------------------------------|----------------------------------------------------------------------------------------------------|-------------------------------------------------------------------------------------------------|----------------------------------------|
|                                                         | Este servio<br>represente<br>facilidad er | cio le permite ge<br>Las operacion<br>n la operación. F   | estionar (incorporar y revocar) autorizaciones par<br>es generan formularios oficiales AFIP. Los mismo<br>Por favor tenga en cuenta esto a la hora de confi     | a operar servicios en nombre suyo o<br>os se abren en ventanas emergente<br>gurar su navegador. | o de la persona que<br>s para su mayor |
|                                                         | Utiliza<br>nueva                          | ando el botón "A<br>a opción más sir                      | Adherir Servicio" podrá asociar un servicio a su<br>mple y rápida de utilizar. Tenga en cuenta que el                                                           | Clave Fiscal. Esta es una<br>mismo no es válido para                                            | ADHERIR SERVICIO                       |
|                                                         | Utiliza                                   | tar un servicio e<br>ando el botón "N<br>utorizaciones po | n representación de otra persona.<br>Nueva Relación" podrá generar nuevas autoriza<br>odrán ser para Ud. mismo o bien para autorizar a                          | ciones para utilizar servicios.<br>otras personas para acceder                                  | Nueva Relación                         |
|                                                         | Utiliza                                   | ando el botón "C<br>minados por Re                        | onombre.<br>Consultar" podrá buscar las distintas relaciones<br>presentantes (Personas que lo representan a Uc                                                  | existentes para su persona,<br>l.) y Representados (Personas                                    | CONSULTAR                              |
|                                                         | que L                                     | ld. representa).                                          |                                                                                                    |                                                                                                 |                                        |
|                                                         |                                           |                                                           |                                                                                                    |                                                                                                 |                                        |
| 4- Presioná <b>Buscar servicio</b> .                    |                                           |                                                           |                                                                                                    |                                                                                                 |                                        |
|                                                         |                                           |                                                           |                                                                                                    |                                                                                                 |                                        |
|                                                         |                                           |                                                           |                                                                                                    |                                                                                                 |                                        |
| Administrador de Relacion                               | es                                        | -                                                         |                                                                                                    |                                                                                                 |                                        |
|                                                         | 2                                         | Bienvenido Usu<br>Actuando en re                          | ario<br>presentación de                                                                                                    |                                                                                                 |                                        |
|                                                         |                                           |                                                           |                                                                                                    |                                                                                                 |                                        |
|                                                         | Autorizont                                | (Deder)                                                   | Incorporar nueva Relación                                                                                                    |                                                                                                 |                                        |
|                                                         | Represent                                 | ado                                                       |                                                                                                    |                                                                                                 |                                        |
|                                                         | Servicio                                  |                                                           | Presione Ruscar para seleccionar el servicio                                                                                                    | BUSCAR                                                                                          |                                        |
|                                                         | 00111010                                  |                                                           |                                                                                                    |                                                                                                 |                                        |
|                                                         |                                           |                                                           |                                                                                                    |                                                                                                 |                                        |
| 5- Hacé clic en el <b>botón AFIP</b> y lueg             | o en <b>We</b>                            | bServices.                                                |                                                                                                    |                                                                                                 |                                        |
|                                                         |                                           |                                                           |                                                                                                    |                                                                                                 |                                        |
|                                                         |                                           |                                                           |                                                                                                    |                                                                                                 |                                        |
| Administrador de Relacion                               | es                                        | -                                                         |                                                                                                    |                                                                                                 |                                        |
|                                                         | 2                                         | Bienvenido Usi<br>Actuando en re                          | presentación de                                                                                                    |                                                                                                 |                                        |
|                                                         |                                           |                                                           |                                                                                                    |                                                                                                 |                                        |
|                                                         | El siguiente                              | e es un listado de                                        | Selección de Servicio a Habilitar                                                                                                    | le ha autorizado a administrar. Los                                                             |                                        |
|                                                         | mismos se<br>Recuerde                     | encuentran order<br>que ciertos ser<br>el Represen        | nados alfabéticamente. Por favor seleccione el servici<br>vicios exigen que el usuario tenga un minimo nive<br>tado cumpla con ciertas condiciones para poder r | o de su interés.<br>I de seguridad y otros requieren que<br>ealizar la Autorización.            |                                        |
|                                                         |                                           | er represen                                               |                                                                                                    |                                                                                                 |                                        |
|                                                         | 4                                         |                                                           |                                                                                                    |                                                                                                 |                                        |
| Servicios Interactivo                                   | os                                        |                                                           |                                                                                                    |                                                                                                 |                                        |
| WebServices                                             |                                           |                                                           |                                                                                                    |                                                                                                 |                                        |
|                                                         |                                           |                                                           |                                                                                                    |                                                                                                 |                                        |
|                                                         |                                           |                                                           |                                                                                                    |                                                                                                 |                                        |
| 6- Buscá Facturación Electrónica.                       |                                           |                                                           |                                                                                                    |                                                                                                 |                                        |
|                                                         |                                           |                                                           |                                                                                                    |                                                                                                 |                                        |
| Factura Electrónica con E<br>Factura Electrónica con De | )etalle - I<br>talle - M1                 | MTXCA<br>IXCA                                             |                                                                                                    |                                                                                                 |                                        |
| Factura electronica de exe                              | portacio                                  | n                                                         |                                                                                                    |                                                                                                 |                                        |
| Facturación Electrónica                                 | acion                                     |                                                           |                                                                                                    |                                                                                                 |                                        |
| Factura electrónica                                     | urio r                                    |                                                           |                                                                                                    |                                                                                                 |                                        |
| Movimientos de Ingreso/Eg                               | reso para                                 | a Terminales                                              | s/Deposistarios                                                                                                    |                                                                                                 |                                        |

7- En CUIT, ingresá el de GEOCOM: 30715817310, presioná Buscar y luego Confirmar.

|                                                     | Bienvenido                                                                                                    | Usuario                                                                                                    |
|-----------------------------------------------------|----------------------------------------------------------------------------------------------------|----------------------------------------------------------------------------------------------------|
|                                                     | Actuando e                                                                                                    | n representación de                                                                                                    |
|                                                     |                                                                                                    |                                                                                                    |
|                                                     |                                                                                                    | Selección del Representante a autorizar                                                                                                    |
| Esta gener<br>requerido<br>Computado<br>si tenga un | ando una nu<br>3). El servici<br>or Fiscal habi<br>Computado                                                                  | eva autorizacion para el servicio Facturación Electrónica (Nivel de s<br>o que seleccionó es un WebService. Para hacer efectiva la autorizació<br>ilitado y asociado a la persona que esta Ud. representando, o bien des<br>r Fiscal. |
| La persona                                          |                                                                                                    | ha autorizado para delegar este servicio                                                                                                    |
| Computad                                            | or Fiscal                                                                                                    | Ud no cuenta con Computadores Fiscales registrados. Debera<br>poder delegar este servicio                                                                                                    |
| CUIT/CUIL/CDI                                       | GEOCOM SOFTWARE S.A.                                                                                                    |                                                                                                    |
| Usuario                                             | Puede delegar el WebService a un tercero que lo ejecute en su nom<br>El tercero debera tener un Computador Fiscal habilitado. |                                                                                                    |
|                                                     |                                                                                                    | CONFIRMAR                                                                                                    |
|                                                     |                                                                                                    |                                                                                                    |

8- Aparecerá la venta de advertencia en rojo y luego tendrás que volver a **Confirmar**.

delegacion.html

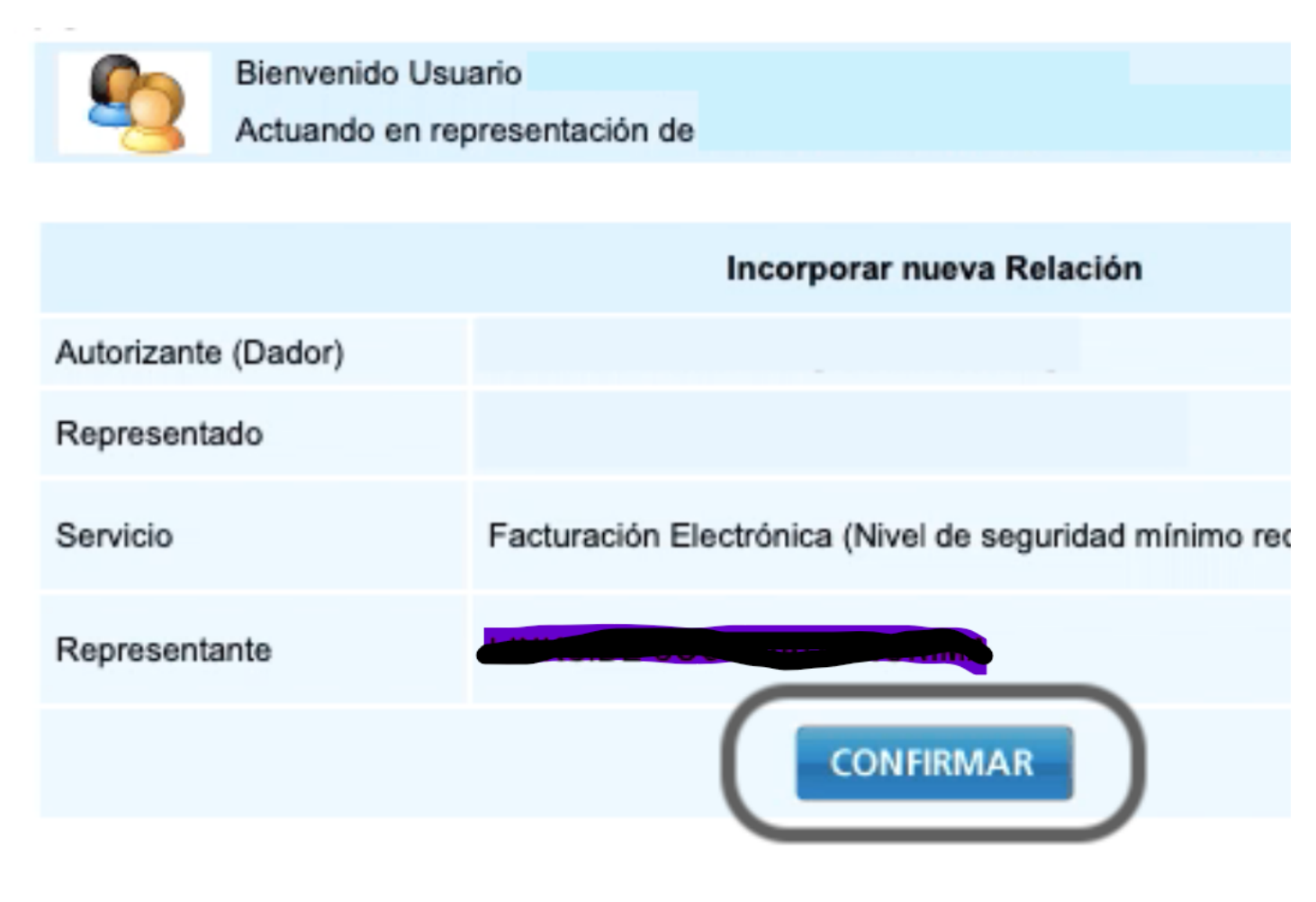

# Cómo crear un Punto de Venta asociado a WebServices

1- Regresá a la pestaña Mis Servicios y hacé clic en Administración de puntos de venta y domicilios.

| AFIP<br>Aceptación de Datos<br>Biométricos<br>Aceptación de Datos Biométricos                                  | AFIP<br>Aceptación de<br>Designación<br>Acepte aquí la delegaciones que<br>otras personas le hayan realizado                                            | AFIP<br>Administración de<br>Certificados Digitales<br>Administre aquí sus Certific<br>Digitales para webservices                                                                                               |
|----------------------------------------------------------------------------------------------------|----------------------------------------------------------------------------------------------------|----------------------------------------------------------------------------------------------------|
| AFIP<br>Administración de puntos<br>de venta y domicilios<br>Administración de puntos de<br>venta y domicilios | AFIP<br>Administrador de<br>Relaciones de Clave<br>Fiscal<br>Modificación del Perfil. Alta de<br>servicios. Incorporación y<br>Revocación de Relaciones | AFIP<br>AFIP<br>Aportes en línea<br>Consulta de la situación pe<br>en la seguridad social<br>(previsional, obra social, rie<br>del trabajo) respecto al des<br>los aportes y las contribuci<br>sobre el salario |

### 2- Hacé clic en el nombre de tu empresa.

3- Presioná en A/B/M de puntos de venta.

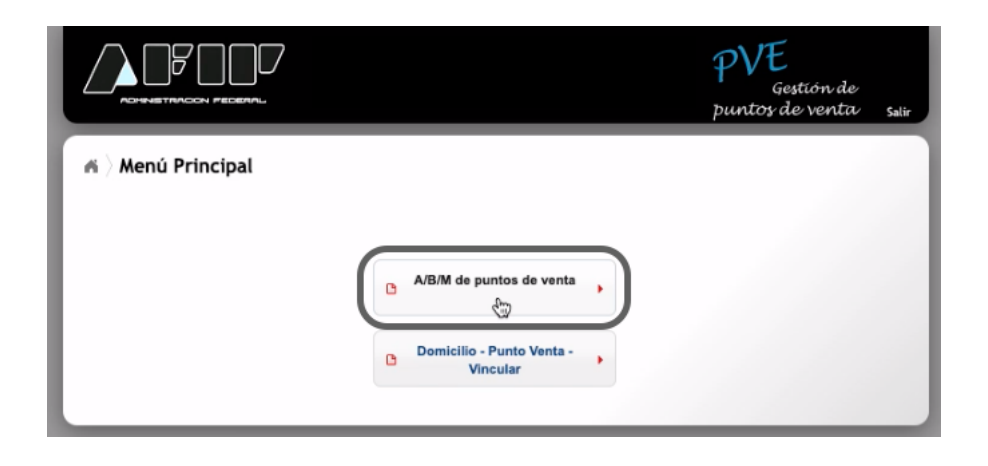

#### 4- Cerrá la ventana que aparece.

![](_page_4_Picture_5.jpeg)

5- Hacé clic en **Agregar** para crear tu punto de venta.

| TENCION             |              |                    |                   | +                |
|---------------------|--------------|--------------------|-------------------|------------------|
| istado de Puntos d  | le Venta     |                    |                   |                  |
| 🔝 Filtro 🗘 C        | Orden        |                    |                   | G                |
| ágina: 1 de 1       |              | Tamañ              | o de página: 10 🛊 | Total registros: |
| Núr                 | mero         | Nombre de Fantasía | Sistema           | a Baja           |
|                     |              |                    |                   |                  |
|                     |              |                    |                   |                  |
|                     |              |                    |                   |                  |
|                     |              |                    |                   |                  |
|                     |              |                    |                   |                  |
|                     |              |                    |                   |                  |
|                     |              |                    |                   |                  |
|                     |              |                    |                   |                  |
|                     |              |                    |                   |                  |
|                     |              |                    |                   |                  |
|                     |              |                    |                   |                  |
|                     |              |                    |                   |                  |
|                     |              |                    |                   |                  |
| leccione un regist  | tro para ver | más opciones       |                   |                  |
| eleccione un regist | fro para ver | más opciones       |                   |                  |

6- Completá los datos que aparecen en la ventana:

Número de punto de venta: Tiene que ser distinto a los que ya hayas creado. Nombre de fantasía de tu empresa: Podés escribir el que quieras porque solo será visible para AFIP. Sistema: Tenés que elegir una opción dependiendo de cuál sea tu condición tributaria:

- Si sos MONOTRIBUTISTA elegí Facturación Electrónica Monotributo WebServices
- Si sos RESPONSABLE INSCRIPTO elegí RECE para aplicativo y WebServices
  Si sos IVA EXENTO elegí Facturación Electrónica exento en IVA WebServices
- **U**

Domicilio: Seleccioná el que corresponda al punto de venta.

### Al terminar, presioná Aceptar.

| Alta de Punto de Vent | a                                                                                 | ×  |
|-----------------------|-----------------------------------------------------------------------------------|----|
|                       |                                                                                   | ?  |
| ATENCION: EN CASO     | QUE NO SE VISUALICE EL DOMICILIO DEBERA CONCURRIR A LA<br>SULARIZAR LA SITUACION. |    |
|                       |                                                                                   |    |
| Número:               |                                                                                   |    |
| Nombre Fantasía:      |                                                                                   |    |
| Sistema:              | Bonos Fiscales Electrónicos - Factura en Linea                                    |    |
| Nuevo domicilio:      | Seleccionar 💠                                                                     |    |
|                       |                                                                                   |    |
|                       |                                                                                   |    |
|                       | 📻 Aceptar 🗙 Cancela                                                               | ar |
|                       |                                                                                   |    |

#### 6- Presioná **Sí** para finalizar.

![](_page_5_Picture_9.jpeg)

Luego de completar estos trámites en AFIP, tu pedido quedará pendiente de validación. Se te **enviará un correo cuando esté el proceso finalizado** y puedas comenzar a emitir Facturas Electrónicas.